# Setting Up A Windows Server 2003 Cluster in VS 2005 - Part I

Before virtualization technology on the Intel platform, (It has been around for YEARS in the IBM mainframe / midrange world!) the prospect of setting up your own server cluster just to "mess around" with things was an expensive endeavor. This is pretty straightforward to do with VMWare but has, until now, been impossible with any of the virtualization technologies from <u>Microsoft</u>. That's because Virtual PC was missing one of the big prerequisites - SCSI device support. With the release a couple of weeks ago of the Release Candidate of Virtual Server 2005, mere mortals now have all the tools necessary to configure a server cluster based on MSCS - without all of the expense of multiple physical machines and shared disk storage.

## First off, what is MSCS?

MSCS stands for <u>Microsoft</u> Clustering Services - a technology supported since Windows NT Server 4.0 that allows for high availability by "failing over" the services from one physical machine to another in the event of a catastrophic problem. It is different from NLB (Network Load Balancing) - this is used mainly to distribute load across multiple servers. NLB is most commonly used for large web farms. MSCS, on the other hand, is meant for applications where you need to maintain "state" - in other words, you have data on the back-end: SQL and Exchange are good examples.

- To implement MSCS, you need the following:
- 2 to 8 computers (or in this case Virtual Servers, although VS 2005's SCSI implementation will only allow for 2 nodes) each one does not have to be identical other than each should meet the minimum requirements for the OS. Note that Windows Server 2003 will support up to 8 nodes in a cluster Windows Server 2000 only supported 2 nodes unless you were running Datacenter Edition.
- Some sort of shared storage between those two computers either shared SCSI or Fibre Channel Storage.
- A copy of Windows Server 2003 Enterprise Edition for each node in the cluster you're building. You must have Enterprise Edition to use MSCS. Standard Edition does not include this functionality. If you're just messing around, <u>here's a link to the 180 day</u> evaluation copy of Windows Server 2003 Enterprise Edition.
- An Active Directory implementation. MSCS requires that the cluster nodes be a member of a domain so you need to have this in place before you proceed.
- A user account that the clustering service can use. This DOES NOT need to be a domain administrator account a regular domain user account will work just fine. The clustering setup will add this user to the local administrators group on each cluster node.
- IP addresses you need one for each node in the cluster and at least one more for the "virtual server" that will represent the cluster to the public network. DHCP won't work here, folks.

Note: It's also recommended that you have two NICs in each server. One will communicate with the LAN and the other will be used for a private network between the cluster members for the "heartbeat" traffic. It's not required, but it will improve reliability and performance.

## How To Implement a 2-node MSCS Cluster in Virtual Server 2005 - Part I

Actually, as long as you do a few things special with Virtual Server 2005 to trick Windows Server 2003 into thinking it's running on two machines connected to shared storage, this is a fairly easy install. You must be running the <u>Release Candidate of Virtual Server 2005</u>. Earlier builds did not include the SCSI controller support.

For the rest of this article, I will describe the process as best as I can. If you are having issues related to MSCS, you might try visiting the <u>Clustering Community Site on Microsoft</u>'s Web Site or the <u>Clustering Technology Center on the Windows Server 2003 Site</u>.

I'm assuming that most readers will be familiar with the install of Windows Server 2003 and that they will know enough about Virtual Server 2005 to create and configure virtual machines. It also assumes that Virtual Server 2005 has been installed and is functioning properly. As the requirements for MSCS state, there must already be an Active Directory Domain Controller configured and functioning on the network. If this is not an option, it is possible to configure the cluster nodes as domain controllers - see the <u>Microsoft</u> KB Article here - <u>http://support.microsoft.com/default.aspx?kbid=281662</u>.

### Setting Up The Shared Disk

- First, we must create the virtual hard disk (VHD) that will become the quorum disk. The quorum disk is used in a Windows Server cluster to store state information and configuration information between the nodes. This disk doesn't have to be large usually ~1GB will do the trick.
- From the master status page of the Virtual Server 2005 Administration Website, click "Create", then "Fixed Size Virtual Hard Disk". **IMPORTANT:** You must use a Fixed Size Hard Disk - you cannot share a Dynamically Expanding Virtual Hard Disk in Virtual Server 2005 for the purpose of clustering. Type a name and location for the virtual hard disk. Here is my example:

| Navigation<br>Master Status                                                                                   | H     | Fixed Size Virtual Hard Disk<br>Specify the location where you want to create a fixed si | e virtual hard disk. You can selec                                     | ct a location from a list of known locati           | ons or type the fully qualified path. The | La finations |
|----------------------------------------------------------------------------------------------------|-------|------------------------------------------------------------------------------------------|------------------------------------------------------------------------|-----------------------------------------------------|-------------------------------------------|--------------|
| Virtual Server Mana                                                                                           | Her.+ | includes any locations stored within the search paths                                    | r in the default configuration fold                                    | er. Both settings are specified on the              | Learth Paths page                         |              |
| Vertual Blachines<br>Create                                                                                   | м     | Virtual hard disk file name:                                                             | D:\VPCs\shareddisk.vhd                                                 |                                                     |                                           |              |
| Configure                                                                                                    |       | Sca                                                                                      | 16 Uni                                                                 | ts: G8 🔄                                            |                                           |              |
| Virtual Disks<br>Create<br>Inspect                                                                            | -     |                                                                                          |                                                                        |                                                     |                                           | Create       |
| Virtual Networks<br>Create<br>Add                                                                             |       |                                                                                          |                                                                        |                                                     |                                           |              |
| Configure                                                                                                    |       |                                                                                          |                                                                        |                                                     |                                           |              |
| Configure<br>Virtual Server<br>Server Properties<br>Website Properties<br>Resource Atocation<br>Event Viewer  | u     |                                                                                          |                                                                        |                                                     |                                           |              |
| Configure<br>Vertual Server<br>Server Properties<br>Website Properties<br>Resource Atlocation<br>Event Viewer |       | * Warriez J                                                                              | SL is not enabled for the Virtual 5<br>@ 2004 Noresof Carporation. A   | Server Administration Website, *                    |                                           |              |
| Configure<br>Writaal Server<br>Server Properties<br>Website Properties<br>Resource Allocation<br>Event Viewer | ш     | * National J                                                                             | SL III not enabled for the Vehual 1<br>@ 2004 Microsoft Carporation. A | lener Administration Website, *<br>rights reserved  |                                           |              |
| Configure<br>Virtual Server<br>Server Properties<br>Website Properties<br>Resource Altocation<br>Event Viewer |       | * Kansa J                                                                                | SL is not enabled for the Virtual S<br>© 2014 Morseot Carporation Al   | lener Administration Website. *<br>Inpla reserved.  |                                           |              |
| Configure<br>Antual Server<br>Server Properties<br>Website Properties<br>Resource Allocation<br>Event Viewer  |       | * Kansa J                                                                                | SL is not enabled for the Virtual I<br>© 2004 Norsect Carporelion Ar   | lanna Administration Visibadu. *<br>Ingela nean-ed. |                                           |              |

• Click "Create".

#### <u>Setting Up The "Hardware"</u>

- Next, we need to configure the servers that will run Windows Server 2003 and the clustering service. To do this, go to the Virtual Server 2005 Administration Website. Then do the following:
- Click "Create" under "Virtual Machines" on the left navigation bar.
- Fill in all the necessary information to configure this virtual machine:
- The virtual machine name for the first node I used "**NODE1**". The amount of memory you wish to allocate to this virtual machine. Remember, you are going to need enough physical RAM to run at lease two nodes and a domain controller. I used 256MB of RAM.
- Select "Create a new virtual hard disk".
- Select a virtual network adapter to assign to this node. When you install Virtual Server 2005, it creates two virtual network adapters by default for use by virtual machines. One

should be labeled "External Network" and should be bridged to the physical network interface card (NIC) in the host machine. The second should be labeled "Internal Network" and should only allow communication between virtual machines. You may have others as well depending on how many physical NICs you have in your host. We'll end up using both the internal and external NICs - but for now, just select the external one.

• Here's a screenshot of what this virtual machine's configuration should look like:

| lavigation           | 14    | Create Virtual Machine                                                                                                    |                                                                                                    |                                                                                                    |                                                   |
|----------------------|-------|----------------------------------------------------------------------------------------------------|----------------------------------------------------------------------------------------------------|----------------------------------------------------------------------------------------------------|---------------------------------------------------|
| Master Status        |       | Mitual machine name                                                                                                    |                                                                                                    |                                                                                                    |                                                   |
| Virtual Server Manag | per + | Type the name for the virtual machine file to create a virtual m                                                                                                    | nachine in its own folder saved in the defau                                                                                                    | I configuration folder specified on the <u>Virtual Server Paths</u>                                                 | page. To create a vetual                          |
| Virtual Machines     | M     | machine in a different location, provide a fully qualified path.                                                                                                    |                                                                                                    |                                                                                                    |                                                   |
| Create               |       | Vitual machine name:                                                                                                    | NODE1                                                                                                    |                                                                                                    |                                                   |
| kdd                  |       |                                                                                                    |                                                                                                    |                                                                                                    |                                                   |
| Configure            |       | mit Memory                                                                                                    |                                                                                                    |                                                                                                    |                                                   |
|                      |       | The amount of memory can be from 4 MB through 1847 MB (                                                                                                    | 1662 MB maximum recommended)                                                                                                    |                                                                                                    |                                                   |
| PTLASE DESKS         | 1.4   | Virtual machine memory (in MB):                                                                                                    | 256                                                                                                    |                                                                                                    |                                                   |
| Deale                |       | I Virtual hard disk                                                                                                    |                                                                                                    |                                                                                                    |                                                   |
| nsped                |       | Before you can install an operating system on this virtual mar                                                                                                    | chine, you must attach a new or existing vir                                                                                                    | ual hard disk to it. A virtual hard disk is a vhd file that is s                                                    | tored on your physical hard di                    |
| irtual Networks      | 14    | and contains the guest operating system, applications and d                                                                                                    | iata files.                                                                                                    |                                                                                                    |                                                   |
| Dreate               |       | Create a new virtual hard disk.                                                                                                    |                                                                                                    |                                                                                                    |                                                   |
| 4dd                  |       | This option creates an unformatted dynamically exp                                                                                                    | anding virtual hard disk in the same direct                                                                                                    | ry as the virtual machine configuration file. The maximum                                                           | size allowed is 127 GB.                           |
| Configure            |       | Size                                                                                                    | 16 Lines GB +                                                                                                    |                                                                                                    |                                                   |
| Intras Carton        | 12    |                                                                                                    | (                                                                                                    |                                                                                                    |                                                   |
| laner Properties     | -     | O Use an existing virtual hard disk                                                                                                    |                                                                                                    |                                                                                                    |                                                   |
| Nabolia Properties   |       | Location:                                                                                                    | Note                                                                                                    | -                                                                                                    |                                                   |
| Resource Allocation  | 1.1   | File name (und)                                                                                                    |                                                                                                    |                                                                                                    |                                                   |
| Event Viewer         |       |                                                                                                    |                                                                                                    |                                                                                                    |                                                   |
|                      |       | California a similari hand disk later (None)                                                                                                    |                                                                                                    |                                                                                                    |                                                   |
|                      |       | V" Method antennek adapter                                                                                                    |                                                                                                    |                                                                                                    |                                                   |
|                      |       | A virtual mechina is maconfigured with one Ethernal patients                                                                                                    | adapter that can be connected to a writing                                                                                                    | alarch                                                                                                    |                                                   |
|                      |       |                                                                                                    | Francisco de la companya de la companya de la compa | the Free Filt same & designed for                                                                                   |                                                   |
|                      |       | Connected to.                                                                                                    | External Metwork (VVA House & Compa                                                                                                    | ibie Patit Ethemet Adapter)                                                                                         |                                                   |
|                      |       | O Virtual Machine Additions                                                                                                    |                                                                                                    |                                                                                                    |                                                   |
|                      |       | important. We highly recommend that you install Virtual Mach<br>systems. These features include: time synchronization belies<br>(VMRC), and a hearbeat for the guest operating system to m | ine Additions. Virtual Machine Additions pr<br>een guest and host operating systems, mo<br>ionitor the state of the virtual machine.                                                                                                    | vides performance and feature enhancements for Windo<br>ase integration when using the ActiveX control in Virtual M | ws-based guest operating<br>achine Remote Control |
|                      |       |                                                                                                    |                                                                                                    |                                                                                                    | Creat                                             |
|                      |       |                                                                                                    |                                                                                                    |                                                                                                    |                                                   |

- Click Create. At this point, you should have a virtual machine configured with RAM, a 16GB IDE HDD, an IDE CDROM device and a NIC bridged through your host's network interface card.
- Next, we need to modify this virtual machine to accomplish two things: (1) add a SCSI controller as the interface to our Quorum disk and (2) add a second NIC for private cluster communication.

Adding the SCSI controller to the virtual machine configuration...

- From the master status page of the Virtual Server 2005 Administration Website, hover over the virtual machine name (NODE1) with the cursor and click on "Edit Configuration".
- On the configuration page, click on the hyperlink for "SCSI Adapters".
- Click "Add SCSI Adapter >>".
- Set the SCSI adapter ID to "7". Check the option "Share SCSI bus for clustering".

• Your configuration should look similar to this:

| Navigation<br>Master Status<br>Virtual Server Manar                                                                   | Ser + | "NODE1" SCSI Adapter Properties<br>By detail, each ICSI adapter and shared and has an ID of 7. If you are using this virtual machine for dustering, you need to share one adapter and set its ID to a virtual provide the dustance of the outsing. | alue other than that used by |
|----------------------------------------------------------------------------------------------------|-------|----------------------------------------------------------------------------------------------------|------------------------------|
| Artual Machines<br>Create<br>Add                                                                                      | ы     | Verset SCR adapter 1  Brance SCR adapter 2 Brance SCR basis for clustering SCR adapter 10 7 Brance SCR basis for clustering                                                                                                    |                              |
| Configure                                                                                                    |       | Add SCSI Adapter >>                                                                                                    | QK                           |
| Virtual Disks<br>Create<br>Inspect                                                                                    | -     |                                                                                                    |                              |
| Artual Networks<br>Create                                                                                             | -     |                                                                                                    |                              |
| Add<br>Configure                                                                                                    |       |                                                                                                    |                              |
| Add<br>Configure<br>Mrtual Server<br>Server Properties<br>Website Properties<br>Resource Allocation<br>Event Viewer   |       |                                                                                                    |                              |
| Add<br>Configure<br>Virtual Server<br>Server Properties<br>Website Properties<br>Resource Altocation<br>Event Viewer  |       | * Warrows, SSL as not an added for the Vinual Server Additional and Vinkade, *<br># 2004 Norward Composition: A single meanwark.                                                                                                    |                              |
| Add<br>Configure<br>Writiaal Server<br>Server Properties<br>Website Properties<br>Resource Allocation<br>Event Viewer |       | * Yowenski 105. ja not enabled for the Vitual Server Attractuation Vivilade, *<br>@ 2014 Norman Composition At inpla reservat                                                                                                    |                              |
| Add<br>Configure<br>Virtual Server<br>Server Properties<br>Website Properties<br>Resource Atlacation<br>Event Viewer  | ш     | * Watering 25%, is not enabled for the Vicked Serier Administration Woldsite. *<br>@ 2004 Worward Corporation. All rights reserved                                                                                                    |                              |

- Click "OK".
- Now that the SCSI controller has been added, we need to attach the quorum disk ("shared disk") to this controller so that it's visible to the virtual machine. From the configuration page, click the "Hard disks" hyperlink.
- Click "Add Disk >>".
- For Virtual Hard Disk 2, enter the path to the shared disk (quorum disk) that was created above in the "Fully qualified path to file:" text box.
- For Virtual Hard Disk 2, select "SCSI 0 ID 0" from the "Attachment" drop-down list.
- Your configuration should look similar to this:

|                                                                                                    | ut of known tiles |
|----------------------------------------------------------------------------------------------------|-------------------|
| Voluat Machine         I           Circular         Voluat Aned disk 1           Circular         Voluat Aned disk 1           Add         Reamone           Circular         Nonen victuar hand disk           Vibrate Datas         Nonen victuar hand disk           Vibrate Datas         Nonen victuar hand disk           Vibrate Datas         Nonen victuar hand disk           Vibrate Datas         Nonen victuar hand disk           Vibrate Datas         Nonen victuar hand disk           Vibrate Datas         Nonen victuar hand disk           Vibrate Datas         Nonen victuar hand disk           Vibrate Datas         Nonen victuar hand disk           Vibrate Datas         Nonen victuar hand disk           Vibrate Datas         Nonen victuar hand disk           Vibrate Datas         Nonen victuar hand disk           Vibrate Datas         Nonen victuar hand disk                                                                                                    |                   |
| Onclair         Versaul hand disk 1         Clemone           Add         Althomation         Reamone           Orchiguer +         Althomation         Privacy channel (0)         Image: Clemone           Versaul basis         In UPCostVODE 1 Mod         Image: Clemone         Image: Clemone           Versaul basis         Fully qualified put In the         Image: Clemone         Image: Clemone         Image: Clemone           Versaul basis         Versaul hand disk 2         Image: Clemone         Image: Clemone         Image: Clemone           Versaul basis         Image: Clemone         SCIII 00 0         Image: Clemone         Image: Clemone                                                                                                    |                   |
| Add         Machinet         Primary channel (0)         •           Cardigure         Korow what hard dasis         D /// PC///OEE 1/#/d         •           Orante         Putly possible d put to the         D /// PC///OEE 1/#/d         •           Orante         Putly possible d put to the         D /// PC////OEE 1/#/d         •           What Athend dask 2         Cleante         •           What Athend dask 2         Cleante         •                                                                                                    |                   |
| Cardpare                                                                                                    |                   |
| Virtual Data II Create Create Putry outsited pain to the DIVPCVINODE1VADDE1VADDE1VAD DIVPCVINODE1VADDE1VAD |                   |
| Inspect Verbal hand disk 2 Remove Verbal Methods k 2 Adadment SCSI 0 D 0 •                                                                                                    |                   |
| Wrhad Networks 14 Atachment SCSI 0 ID 0                                                                                                    |                   |
|                                                                                                    |                   |
| Create Known vehual hand disks: D WPCs/sharedd/sk.vhd 💌                                                                                                    |                   |
| Configure                                                                                                    |                   |
| Vetual Server 🖬 Add disk >> ]                                                                                                    | (OK               |
| Service Trademis Woodball Properties Resource Alcosten Exerct Vename                                                                                                    |                   |
| <ul> <li>Yoursing 356, is not enabled for the Union Electric Advancementation Violante, *</li></ul>                                                                                                    |                   |
|                                                                                                    |                   |
|                                                                                                    |                   |
|                                                                                                    |                   |

• Click "OK".

Add the second virtual NIC...

- From the configuration page for the virtual machine, click the "Network Adapters" hyperlink.
- Click "Add Network Adapter >>".

- Change the "Connected To:" option for the second virtual network card to the "Internal Network" interface.
- Your configuration should look similar to this:

| Wandie Worksen in de Conserve feit Enternet Nach Aber 2 Gargarable Fast Ethemet Adapter 2         Ethemet Mulli jabers 0 (poparis)           Constar Conserve - Internet Mulli jabers 2         Remote           Wand Dake Internet Mulli jabers 2         Remote           Conserve - Internet Mulli jabers 2         Remote           Wand Dake Internet Mulli jabers 2         Remote           Conserve - Internet Mulli jabers 2         Remote           Wand Dake Internet Mulli jabers 2         Remote           Conserve - Internet Mulli jabers 2         Diparis           Other Proprieter Mulli jabers 2         Diparis           More Proprieter Mulli jabers 3         Diparis           Resource Mulli jabers 4         Diparis           Wand Hennet Adapter >>         Other Proprieter Mulli jabers 4           Resource Mulli jabers 4         Diparis           Wand Hennet Mulli jabers 4         Diparis           Other Proprieter Mulli jabers 4         Diparis           Resource Mulli jabers 4         Diparis           2014 Mensent Expendent Mulli jabers 4         Diparis           Batter Mensent Expendent Mulli jabers 4         Diparis           2014 Mensent Expendent Mulli jabers 4         Diparis                                                                                                    | Watering Excession         Currended file:         Externed Excession         Opconnet:           Control         Opconnet:         Opconnet: </th <th>hal Michael<br/>half half Michael<br/>All<br/>All<br/>All<br/>All<br/>All<br/>All<br/>All<br/>A</th> <th>Consected to: Externed Network (MA Rove &amp; Compatible Fast Ethermet Adapter)*     Ethermet MAC Jackson &amp; Oparatic     Consected to: Enterned Mac Jackson &amp; Oparatic     Consected to: Enterned Mac Jackson &amp; Oparatic     Other States &amp; Oparatic     Add Interson Adapter &gt;&gt;     (%)</th> <th>er Status<br/>I Server Manager +</th> <th>"NODE1" Network Adapter Properties<br/>Seech the vitual network for each vitual network adapter<br/>Vitual network adapter 1</th> <th>you want to connect. Each virtual machine can be cont</th> <th>lgured with as many as four virtual re</th> <th>ili<br/>eteork adapters.</th>                                                                                                    | hal Michael<br>half half Michael<br>All<br>All<br>All<br>All<br>All<br>All<br>All<br>A                                                                                                    | Consected to: Externed Network (MA Rove & Compatible Fast Ethermet Adapter)*     Ethermet MAC Jackson & Oparatic     Consected to: Enterned Mac Jackson & Oparatic     Consected to: Enterned Mac Jackson & Oparatic     Other States & Oparatic     Add Interson Adapter >>     (%)                                                                                                    | er Status<br>I Server Manager +            | "NODE1" Network Adapter Properties<br>Seech the vitual network for each vitual network adapter<br>Vitual network adapter 1 | you want to connect. Each virtual machine can be cont                                                    | lgured with as many as four virtual re | ili<br>eteork adapters. |
|----------------------------------------------------------------------------------------------------|----------------------------------------------------------------------------------------------------|----------------------------------------------------------------------------------------------------|----------------------------------------------------------------------------------------------------|--------------------------------------------|----------------------------------------------------------------------------------------------------|----------------------------------------------------------------------------------------------------|----------------------------------------|-------------------------|
| Computer         Image: Computer         Image: Computer </td <td>Construction         Internet Mass         Construction         Internet Mass         Construction         Internet Mass         Construction         Internet Mass         Internet Mass         Internet Mas</td> <td>Vihadi network adapter 2     Benove       Name     Connectoria: Internal Televoni       Name     Connectoria: Internal Televoni       Name     Connectoria: Internal Televoni       Name     Ethermal MacQuarks: Opanoic       Add Televoni Adapter &gt;&gt;     Basic (0:00:00:00:00:00:00       Add Televoni Adapter &gt;&gt;     Basic (0:00:00:00:00:00:00       Add Televoni Adapter &gt;&gt;     Basic (0:00:00:00:00:00:00:00:00:00:00:00:00:0</td> <td>Vorhal network skapter 2<br/>Convertises: Internet National Convertises: Internet National Convertises: Internet National Convertises: Internet National Convertises: Internet National Convertises: Internet National Convertises: Internet National Convertises: Internet National Convertises: Internet Convertises: A single mean of the States: Internet Convertises: A single mean of the States: Internet Convertises: A single mean of the States: Internet Convertises: Internet Convertises:</td> <td>Machines M</td> <td>Connected for<br/>Ethemet (MAC) address</td> <td>External Network (VIA Rhine II Compatible Fast I<br/>© Dynamic<br/>O State: 00-03/FT-93-6F-76</td> <td>Ethemet Adapter) 💌</td> <td></td> | Construction         Internet Mass         Construction         Internet Mass         Construction         Internet Mass         Construction         Internet Mass         Internet Mass         Internet Mas                                                                                                    | Vihadi network adapter 2     Benove       Name     Connectoria: Internal Televoni       Name     Connectoria: Internal Televoni       Name     Connectoria: Internal Televoni       Name     Ethermal MacQuarks: Opanoic       Add Televoni Adapter >>     Basic (0:00:00:00:00:00:00       Add Televoni Adapter >>     Basic (0:00:00:00:00:00:00       Add Televoni Adapter >>     Basic (0:00:00:00:00:00:00:00:00:00:00:00:00:0                                                                                                    | Vorhal network skapter 2<br>Convertises: Internet National Convertises: Internet National Convertises: Internet National Convertises: Internet National Convertises: Internet National Convertises: Internet National Convertises: Internet National Convertises: Internet National Convertises: Internet Convertises: A single mean of the States: Internet Convertises: A single mean of the States: Internet Convertises: A single mean of the States: Internet Convertises: Internet Convertises: | Machines M                                 | Connected for<br>Ethemet (MAC) address                                                                                     | External Network (VIA Rhine II Compatible Fast I<br>© Dynamic<br>O State: 00-03/FT-93-6F-76              | Ethemet Adapter) 💌                     |                         |
| Name Marchen & Marchen & M                                                                                                    | And Hotevita is<br>Detail<br>did<br>Configure -<br>New Add Heraok Adapter >><br>(Add Heraok Adapter >><br>(Add Her | Alex Henness M<br>Insue<br>Sa<br>Sa<br>Add Tiersonk Adapter >><br>Add Tiersonk Adapter >><br>Sa<br>Samme Frankling<br>Market Frankling<br>Market Frankling | Image: Contract of the second of the second of the seco                   | Disks M<br>N t                             | Virtual network adapter 2<br>Connected for<br>Ethemet (MAC) address                                                        | Remove Internal Network Opnamic                                                                          | 2                                      |                         |
| Maint Server La<br>Beneta Properties<br>Resource Androise<br>Resource Androise<br>Reset Vrewe<br>* 'Barrow, 200, III. on et exhibited for The Volus Terter Administration Website, *<br>© 2014 Browset Corporation: Administration Website, *<br>© 2014 Browset Corporation: Administration Website, *                                                                                                    | Victual Server Lead<br>Gener Transfers<br>Resource, Microson<br>Event Viewer<br>* "Warmen, 200, III ond excluded for the Victual Server Administration Vivisian, *<br>© 2004 Woreaut Corporation, Administration Vivisian, *                                                                                                    | State         State         State           State         Annual State         State                                                                                                    | * Warmon, J.G., in not evabled for the virtual Server Administration Violasile. *<br>© 2014 Workshift Englandse. A Ingelia metrical                                                                                                    | Networks 12<br>H                           | Add Network Adapter >>                                                                                                    | State 05-00-00-00-00                                                                                     |                                        | (CK)                    |
| * Warmon, 2054. Is not enabled to the Voluet Server Admonstration Westalte. *<br>© 2004 Moreast Constants. All optic reserved.                                                                                                    | * Illiannina, 2064, in out enables to cha vitoar Batere Astronalitator Visitalite, *<br>© 2004 Norman Corporation, Ad optim viennost                                                                                                    | * Warming 255, in not enabled for the Volus Serier Administration Wishalls. *<br>0.2014 Workelf Copyration. All right enserved                                                                                                    | * <u>Warmon 205, un out existent for pau Voluel Bereix Admonstation Website</u> , *<br>6 2024 Worsent Conjuntion. Ad lights mean-red                                                                                                    | r Properties                               |                                                                                                    |                                                                                                    |                                        |                         |
|                                                                                                    |                                                                                                    |                                                                                                    |                                                                                                    | unce Allocation<br>Viewer                  |                                                                                                    |                                                                                                    |                                        |                         |
|                                                                                                    |                                                                                                    |                                                                                                    |                                                                                                    | ine moyectets<br>unce Allocation<br>Viewer | * Sanna 35.                                                                                                    | in not enabled for the Voltaxi Eerver Administration We<br>© 2004 Microsoft Engenden. Ad rights reserved | laife. *                               |                         |

- Click "OK".
- Repeat the process above (Just the "Setting Up The Hardware" portion, not creating the shared disk...) again to build the second node in the cluster. Remember to give this one a different virtual machine name I used "NODE2". IMPORTANT: When configuring the SCSI Adapter for the second virtual machine, be sure to use SCSI ID 6 instead of 7. Although both nodes must have the option set for "Share SCSI bus for clustering", they should have different SCSI IDs to avoid a conflict!

| Navigation               | "NODE1" Status                |                                                                              |
|--------------------------|-------------------------------|------------------------------------------------------------------------------|
| laster Status            |                               |                                                                              |
| Virtual Server Manager 🕨 |                               | NODE1                                                                        |
| /irtual Machines         | Mintuel machine status        | 04                                                                           |
| Create                   | Virtual machine status        |                                                                              |
| Add                      | Running time                  | n/a                                                                          |
| Configure                | Physical CPU utilization      | n/a                                                                          |
| _                        | Heartbeat                     | n/a                                                                          |
| /irtual Disks            | Disk I/O                      | n/a                                                                          |
| Create +                 | Network I/O                   | n/a                                                                          |
| Inspect                  | Guest operating system        | n/a                                                                          |
| Estual Maturadua         | Virtual Machine Additions     | Additions information not available                                          |
| Create                   | .vmc file                     | D:/VPCs/NODE1/NODE1.vmc                                                      |
| Add                      | "NODE1" Configuration         |                                                                              |
| Configure                | General properties            | "NODE1"                                                                      |
| Entral Courses           | When Virtual Server starts:   | Never automatically turn on virtual machine                                  |
| Virtual Server           | When Virtual Cerver stans:    | Pave state                                                                   |
| Server Properties        | A list of Marchine Additions  | Virtual Machine Additiona information not available                          |
| Website Properties       | ing virtual Machine Additions |                                                                              |
| Resource Allocation      | Memory                        | 256 MB                                                                       |
| Event Viewer             | Hard disks                    | 2 virtual hard disks installed; Undo disks are disabled                      |
|                          | Virtual hard disk 1           | Attached to primary channel (0)                                              |
|                          |                               | Virtual hard disk file "NODE1.vhd"                                           |
|                          |                               | Maximum size is 16 GB; Currently expanded to 2 MB                            |
|                          | Virtual hard disk 2           | Attached to SCSI 0 ID 0                                                      |
|                          |                               | Virtual hard disk file "shareddisk.vhd"                                      |
|                          |                               | Maximum size is 16 GB; Currently expanded to 34.5 KB                         |
|                          | CD / DVD                      | 1 virtual CD / DVD drive installed                                           |
|                          | Virtual CD / DVD drive 1      | Attached to secondary channel (0)                                            |
|                          |                               | ISO image "Windows2003-Enterprise32bit-SELECT.ISO"                           |
|                          | SCSI adapters                 | 1 virtual SCSI adapter installed                                             |
|                          | Virtual SCSI adapter 1        | SCSI adapter ID: 7                                                           |
|                          |                               | Attached to a shared SCSI bus                                                |
|                          | Thetwork adapters             | 2 virtual network adaptors installed                                         |
|                          | • INERVOIR adapters           | 2 virtual network adapters installed                                         |
|                          | vinual network adapter 1      | Connected to External Network (VIA Rhine II Compatible Fast Ethemet Adapter) |
|                          |                               | Current Ethernet (MAC) address: 00-03-FF-93-EF-76                            |
|                          | Virtual network adapter 2     | Connected to "Internal Network"                                              |
|                          |                               | Current Ethernet (MAC) address: 00-03-FF-9E-EF-76                            |
|                          | Scripts                       | Scripts disabled                                                             |
|                          | Eloppy drive                  | No media captured                                                            |
|                          | GOM ports                     | 2 COM ports installed                                                        |
|                          | COM port 1                    | Attached to none                                                             |
|                          | COM port 2                    | Attached to none                                                             |
|                          | T I PT ports                  | 1 LPT port installed                                                         |
|                          | I PT nort 1                   | Attached to pope                                                             |
|                          | LEIDUILI                      | COURSE AND AND AND AND AND AND AND AND AND AND                               |

Example VS2005 Configurations for a 2-node MSCS Cluster

Varning: SSL is not enabled for the Virtual Server Administration Websil © 2004 Microsoft Corporation. All rights reserved.

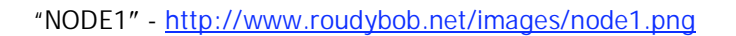

| Navigation           |       | "NODE2" Status              |                                                                            | 12     |
|----------------------|-------|-----------------------------|----------------------------------------------------------------------------|--------|
| Master Status        |       | NODE2 Guilds                |                                                                            | -      |
| Virtual Server Manag | ger 🕨 |                             | NODE2      Click the thumbnail to turn on this virtual machine             |        |
| Virtual Machines     | 2     | Virtual machine status      | Off                                                                        |        |
| Create               |       | Running time                | n/a                                                                        |        |
| Add                  |       | Physical CPI utilization    | n/a                                                                        |        |
| Configure            |       | Heartheat                   | n/a                                                                        |        |
| Virtual Dicko        | 121   | Disk I/O                    | n/a                                                                        |        |
| Virtual Disks        |       | Notwork I/O                 | 104                                                                        |        |
| Create               | '     | Cuest exercting system      | 10a                                                                        |        |
| Inspect              |       | Guest operating system      | n/a                                                                        |        |
| Virtual Networks     | 2     | Virtual Machine Additions   | Additions information not available                                        |        |
| Create               |       | .vmc file                   | D:\VPCs\NODE2\NODE2.vmc                                                    |        |
| Add                  |       | "NODE2" Configuration       |                                                                            | 2      |
| Configure            |       | General properties          | "NODE2"                                                                    |        |
| findered Common      | 121   | When Virtual Server starts: | Never automatically turn on virtual machine                                |        |
| virtual Server       |       | When Virtual Server stops:  | Save state                                                                 |        |
| Server Properties    |       | A Virtual Machine Additions | Virtual Machine Additions information not available                        |        |
| website Properties   |       | Mittal Machine Additions    | 256 MP                                                                     |        |
| Resource Allocation  | 1     | Memory                      | O judical based dialog installed. These dialog are disclosed               |        |
| Event viewer         |       |                             | 2 vilual hard disks installed, ondo disks are disabled                     |        |
|                      |       | Virtual hard disk 1         | Attached to primary channel (U)                                            |        |
|                      |       |                             | VIRUal hard disk file "NODE2.Vnd"                                          |        |
|                      |       |                             | Maximum size is 16 GB; Currently expanded to 34.5 KB                       |        |
|                      |       | Virtual hard disk 2         | Attached to SCSI 0 ID 0                                                    |        |
|                      |       |                             | Virtual hard disk file "shareddisk.vhd"                                    |        |
|                      |       |                             | Maximum size is 16 GB; Currently expanded to 34.5 KB                       |        |
|                      |       | CD / DVD                    | 1 virtual CD / DVD drive installed                                         |        |
|                      |       | Virtual CD / DVD drive 1    | Attached to secondary channel (0)<br>Host drive "F"                        |        |
|                      |       | SCSI adapters               | 1 virtual SCSI adapter installed                                           |        |
|                      |       | Virtual SCSI adapter 1      | SCSI adapter ID: 6                                                         |        |
|                      |       |                             | Attached to a shared SCSI bus                                              |        |
|                      |       | T Network adapters          | 2 virtual network adapters installed                                       |        |
|                      |       | Virtual network adapter 1   | Connected to "External Network (VIA Rhine II Compatible Fast Ethernet Adar | oter)* |
|                      |       |                             | Current Ethernet (MAC) address: 00-03-EE-90-EE-76                          |        |
|                      |       | Virtual network adapter 2   | Connected to "Internal Network"                                            |        |
|                      |       |                             | Current Ethernet (MAC) address: 00-02-EE-91-EE-76                          |        |
|                      |       | C Outette                   | Content Ethemet (MAC) address: 00-03-FF-91-EF-70                           |        |
|                      |       |                             |                                                                            |        |
|                      |       | FIODDY drive                | No media captured                                                          |        |
|                      |       | J COM ports                 | 2 COM ports installed                                                      |        |
|                      |       | COM port 1                  | Attached to none                                                           |        |
|                      |       | COM port 2                  | Attached to none                                                           |        |
|                      |       | 穿 LPT ports                 | 1 LPT port installed                                                       |        |
|                      |       | LPT port 1                  | Attached to none                                                           |        |

"NODE2" - http://www.roudybob.net/images/node2.png

You're now done with the Virtual Server 2005 specific portion of creating the cluster. If you are familiar with Windows Server 2003 and MSCS, you should easily be able to install Windows Server 2003 Enterprise Edition on each node and configure MSCS.

Continue to Part II - <u>http://www.roudybob.net/?p=119</u>.